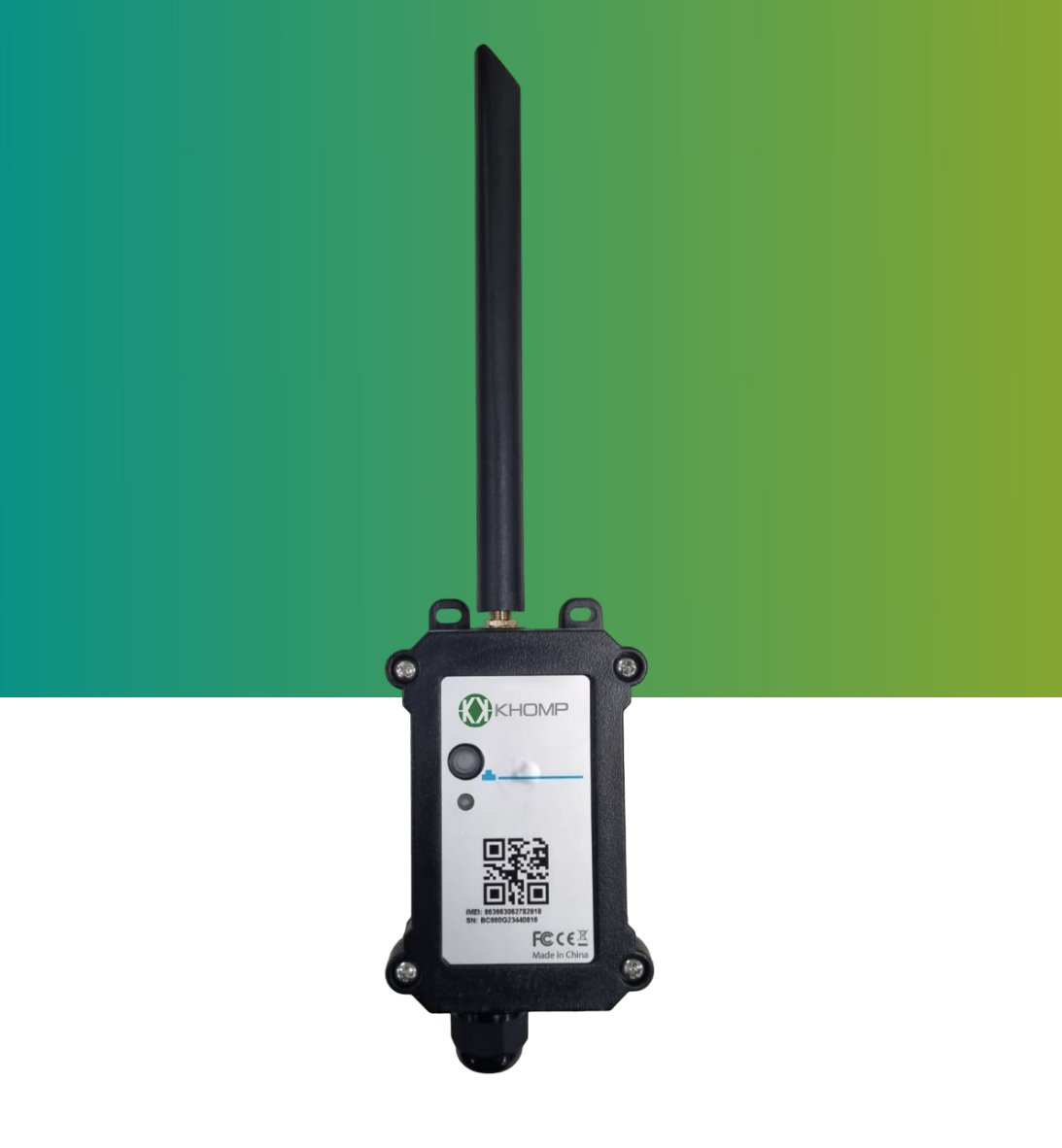

# Manual do usuário DTN-300 Contador de Pulsos

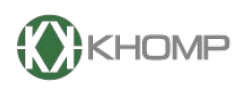

ENABLING TECHNOLOGY

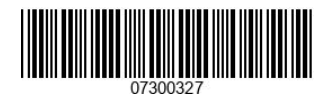

Khomp - Todos os direitos reservados

# Índice

| 1. Introdução                                                | página 3  |
|--------------------------------------------------------------|-----------|
| 1.1. O que é DTN-300 Contador de Pulsos?                     | página 3  |
| 1.2. Recursos                                                | página 3  |
| 1.3. Especificações                                          | página 4  |
| 1.4. Modo de suspensão e modo de trabalho                    | página 5  |
| 1.5. LEDs e botões                                           | página 6  |
| 1.6. Conexões internas                                       | página 7  |
| 1.7. Dimensões                                               | página 8  |
| 2. SIM card e chave de ativação                              | página 10 |
| 2.1. Instalar o SIM card                                     | página 10 |
| 2.2. Chave de ativação                                       | página 11 |
| 3. Configuração do DTN-300                                   | página 13 |
| 3.1. Configuração geral via app Konfig                       | página 13 |
| 3.2. Configurações Específicas para o DTN-300 via app Konfig | página 14 |
| 4. Protocolo de Envio e Formato de Dados                     | página 15 |
| 4.1. Formato Json                                            | página 16 |
| 4.2. Formato HEX                                             | página 18 |
| 5. Conectar na rede NB-IoT                                   | página 20 |
| 5.1. Como funciona                                           | página 20 |
| 5.2. Conectar na rede NB-IoT                                 | página 20 |
| 6. Conectar em diferentes servidores                         | página 21 |
| 6.1. Configurar em MQTT                                      | página 21 |
| 6.2. Configurando para UDP                                   | página 21 |
| 6.3. Configurando para TCP                                   | página 21 |
| 6.4. Comando de Downlink                                     | página 21 |
| 6.4.1. Comando de Downlink via MQTT                          | página 21 |
| 6.4.1.1. Formato Hexadecimal                                 | página 21 |
| 6.4.1.2. Formato JSON                                        | página 22 |
| 6.4.2. Comando de Downlink via UDP                           | página 22 |
| 6.4.3. Comando de Downlink via TCP                           | página 22 |
| 7. Comandos especiais do DTN-300                             | página 23 |
| 7.1. Intervalo de uplink                                     | página 23 |
| 7.2. Borda de leitura                                        | página 23 |
| 7.3. Modo de contagem                                        | página 23 |
| 7.4. Define valor do contador                                | página 23 |
| 7.5.Limpa todos os contadores                                | página 24 |
| 7.6. Flag de cálculo                                         | página 24 |
| 8. Comandos AT                                               | página 24 |
| 8.1. Data Logger                                             | página 26 |
| 8.2. Consultando os dados salvos                             | página 26 |
| 8.3. Comandos MQTT                                           | página 26 |
| 9. Obter acesso à documentação adicional                     | página 27 |
|                                                              |           |

# 1. Introdução

## 1.1. O que é DTN-300 Contador de Pulsos?

O DTN-300 Contador de Pulsos faz parte da linha de endpoints DTN da Khomp. É um sensor projetado para aplicações em Internet das Coisas (IoT). Ele possui três entradas dedicadas para a leitura de pulsos, ideal para monitorar dispositivos como hidrômetros., enviando os dados coletados via rede mobile (NB-IoT).

Com tecnologia NB-IoT, o DTN-300 Contador de Pulsos oferece suporte para vários métodos de uplink, incluindo MQTT, UDP e TCP, adaptando-se a diferentes necessidades de aplicação e servidores IoT. A tecnologia sem fio utilizada no DTN-300 Contador de Pulsos permite que o dispositivo envie dados e atinja distâncias extremamente longas com baixas taxas de transmissão. Isso garante comunicação de longo alcance com alta imunidade a interferências, enquanto minimiza o consumo de energia.

Para simplificar a configuração, o DTN-300 Contador de Pulsos oferece suporte ao Bluetooth Low Energy (BLE), permitindo que seja configurado com comandos AT via BLE por meio de um aplicativo celular.

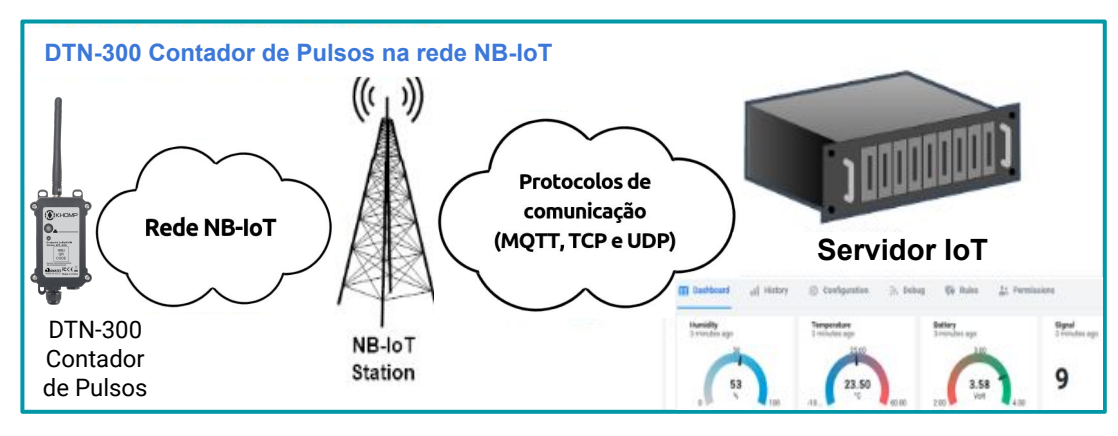

#### 1.2. Recursos

- 3 x contadores de pulso.
- Uplink via MQTT, TCP ou UDP.
- Múltiplas amostragens em único uplink.
- Downlink para alterar a configuração.
- Suporte para configuração remota via BLE.
- Transmissão periódica.
- Slot para cartão Nano SIM NB-IoT.
- Bateria de 8500 mAh Li/SOCI2.
- Grau de proteção waterproof IP65.

# 1.3. Especificações

#### Características comuns de DC

- Tensão de alimentação: 2,5-3,6 V.
- Temperatura operacional: -40 °C até +85 °C

#### Suporte para bandas NB-IoT

- B1 @H-FDD: 2100 MHz
- B2 @H-FDD: 1900 MHz
- B3 @H-FDD: 1800 MHz
- B4 @H-FDD: 2100 MHz
- B5 @H-FDD: 860 MHz
- B8 @H-FDD: 900 MHz
- B12 @H-FDD: 720 MHz
- B13 @H-FDD: 740 MHz
- B17 @H-FDD: 730 MHz
- B18 @H-FDD: 870 MHz
- B19 @H-FDD: 870 MHz
- B20 @H-FDD: 790 MHz
- B25 @H-FDD: 1900 MHz
- B28 @H-FDD: 750 MHz
- B66 @H-FDD: 2000 MHz
- B70 @H-FDD: 2000 MHz
- B85 @H-FDD: 700 MHz

#### Bateria

- Bateria Li/SOCI2 não recarregável.
- Capacidade: 8500 mAh.
- Autodescarga: <1% / Ano a 25 °C.
- Corrente máxima contínua: 130 mA.Corrente máxima de impulso: 2 A, 1 segundo.

#### Consumo de energia

- Modo de suspensão: 10 μA @ 3,3 V
- Modo de transmissão: 350 mA @ 3,3 V

#### Leitores de pulso

- Intervalo de tempo entre pulsos:
  - Δt > 50 ms: Contagem precisa
  - 30 ms > Δt > 50 ms: Contagem imprecisa
- Δt < 30 ms: Não realiza contagem
- Contagem de até 16,7 milhões de pulsos
- Monitoramento simultâneo de 3 contadores

#### Garantias e certificações

- Garantia total (legal + garantia Khomp): 1 ano
  - Garantia legal: 90 dias
  - Garantia Khomp: 9 meses
- Certificação Anatel
- Indústria certificada ISO 9001

# 1.4. Modo de suspensão e modo de trabalho

- **Modo de suspensão profunda**: Quando o equipamento não tem sensores ativados, ele desabilita a NB-IoT. Este modo é usado na etapa de armazenamento e envio (ativa a rede NB-IoT somente quando é necessário, para economizar bateria).
- Modo de trabalho: Neste modo, o equipamento funciona como Sensor NB-IoT, para ingressar na rede e enviar dados de suas entradas para o servidor. Entre cada amostragem, transmissão ou recepção periódica, o sensor está no modo IDLE. No modo IDLE, o sensor tem o mesmo consumo de energia que no modo Deep Sleep.

# 1.5. LEDs e botões

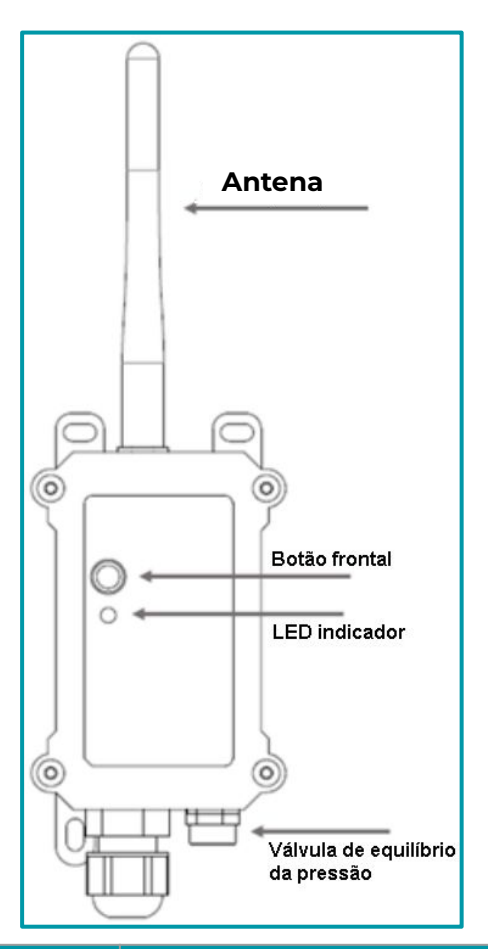

| Ações no botão ACT                                     | Funções                   | Ações                                                                                                    |
|--------------------------------------------------------|---------------------------|----------------------------------------------------------------------------------------------------|
| Pressionar o botão ACT<br>de 1 segundo a 3<br>segundos | Enviar um<br>uplink       | <ul> <li>Se o sensor já estiver conectado à rede NB-IoT, o sensor envia<br/>um pacote de uplink e o LED pisca azul uma vez.</li> <li>O módulo Bluetooth estará ativo, possibilitando a conexão via<br/>Bluetooth para configurar o equipamento.</li> </ul>                                                                                                    |
| Pressionar o botão ACT<br>por mais de 3 segundos       | Dispositivo<br>ativado    | O LED pisca <b>verde</b> rapidamente 5 vezes, o equipamento entra no<br>modo OTA por 3 segundos. Em seguida, acessa a rede NB-IoT.<br>O LED acende <b>verde</b> continuamente por 5 segundos, após acessar a<br>rede NB-IoT.<br>Assim que o sensor estiver ativo, o módulo Bluetooth estará ativo,<br>possibilitando a conexão via Bluetooth para configurar o<br>equipamento (independentemente de ingressar ou não na rede<br>mobile). |
| Pressionar o botão ACT<br>rapidamente 5 vezes          | Dispositivo<br>desativado | O LED fica aceso na cor <b>vermelha</b> por 5 segundos e o DTN-300<br>entra no modo de suspensão profunda.                                                                                                    |

# 1.6. Conexões internas

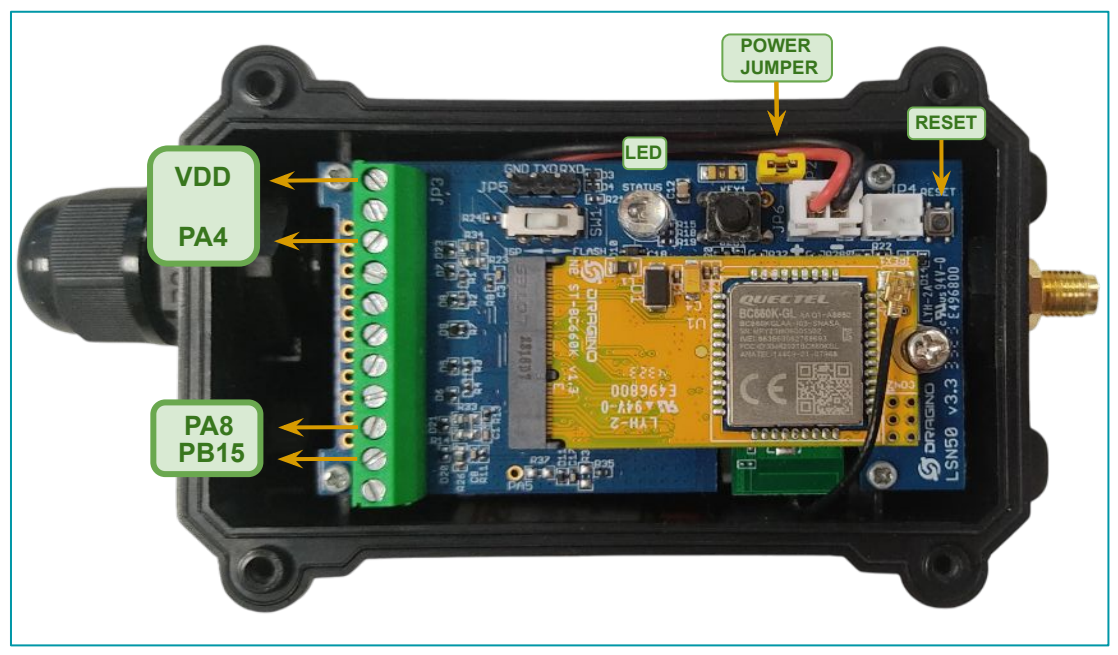

Legenda: Interior do sensor com indicações dos conectores internos.

| Interface       | Pino | Funções                                                                       |
|-----------------|------|-------------------------------------------------------------------------------|
| VDD             | 1    | Saída controlável de 3,3 V, (nível de tensão igual ao da bateria, 2.6–3.6 V). |
| PA8             | 9    | Leitor de pulsos 1                                                            |
| PA4             | 3    | Leitor de pulsos 2                                                            |
| PB15            | 10   | Leitor de pulsos 3                                                            |
| LED             | -    | LED                                                                           |
| POWER<br>JUMPER | -    | Jumper para ligar o dispositivo                                               |
| RESET           | -    | Botão para reiniciar o dispositivo                                            |

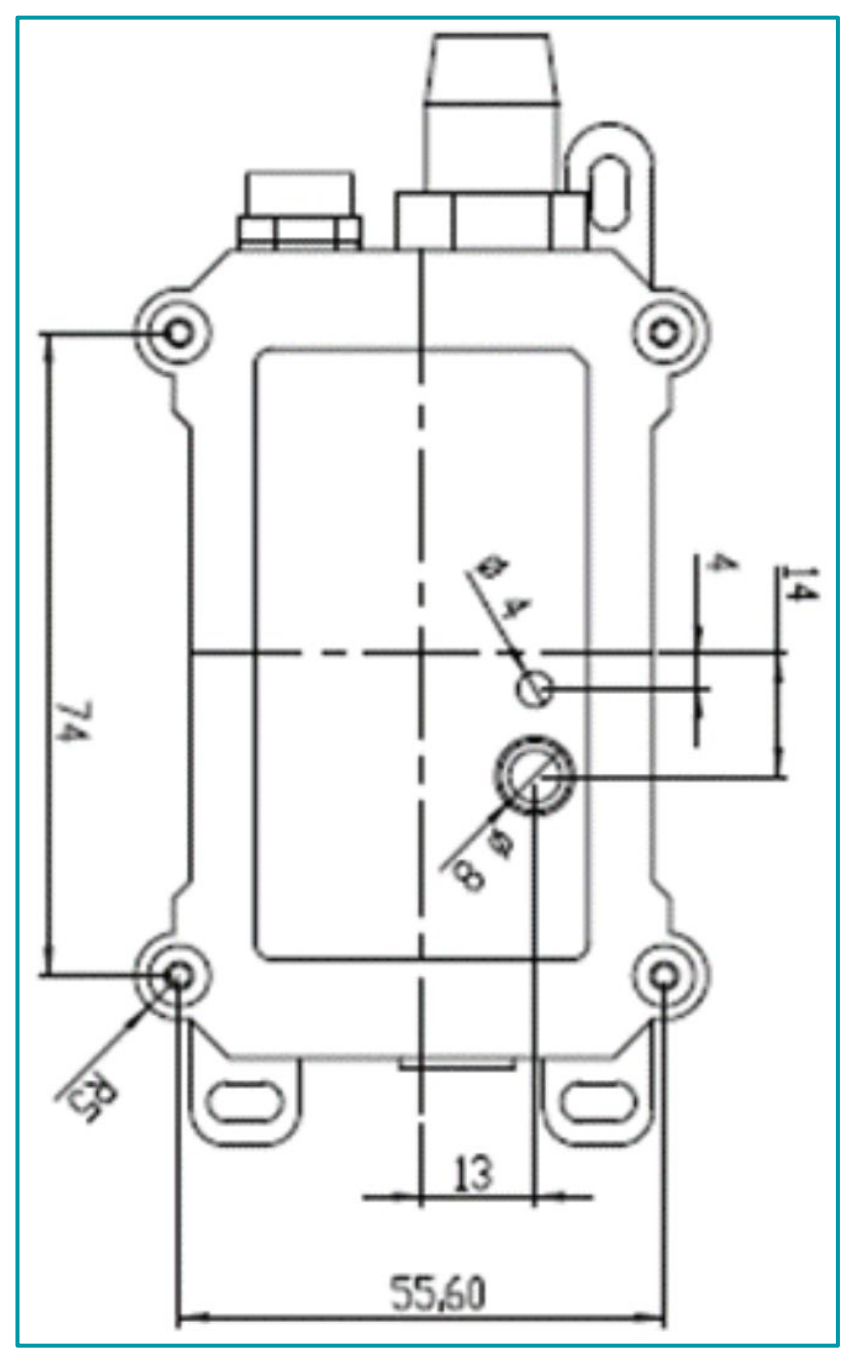

Legenda: Dimensões na parte frontal do DTN-300.

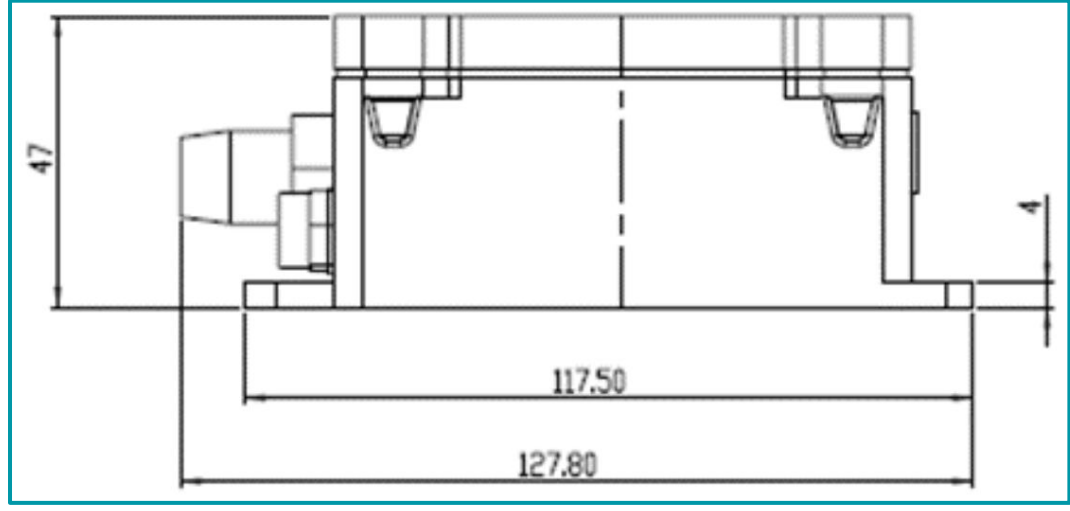

Legenda: Dimensões na parte lateral do DTN-300.

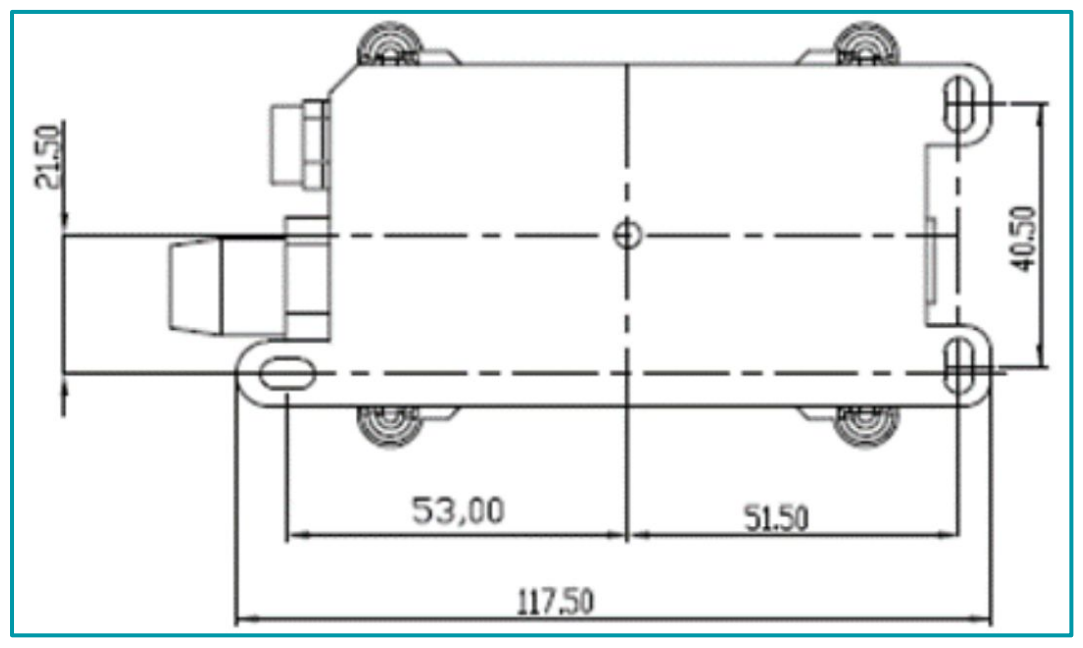

Legenda: Dimensões na parte traseira do DTN-300.

# 2. SIM card e chave de ativação

# 2.1. Instalar o SIM card

O DTN-300 necessita de um SIM card instalado no slot do modem interno para operar na rede NB IoT. Aplique as indicações observada a seguir para instalar o SIM card no DTN-300.

1. Desligue o DTN-300 para adicionar o SIM card corretamente.

2. Abra o DTN-300 e desparafuse o modem mobile. Remova-o da placa principal, puxando o modem do slot.

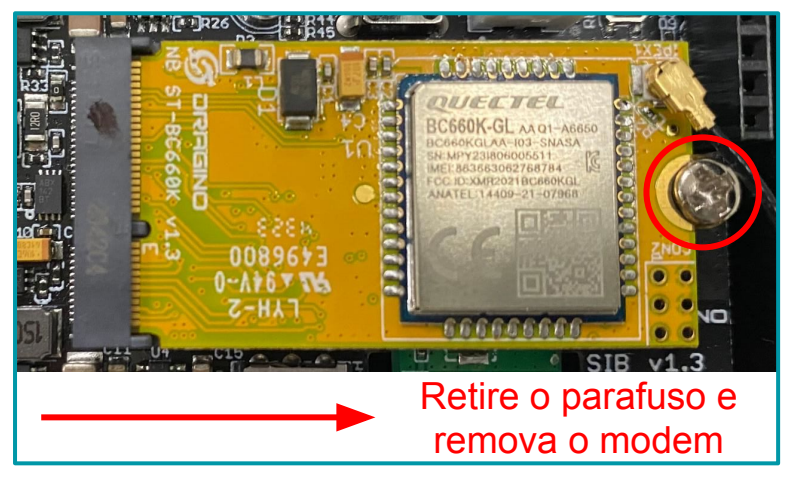

3. Na parte de trás do modem, insira o SIM card no slot, como indica a imagem a seguir.

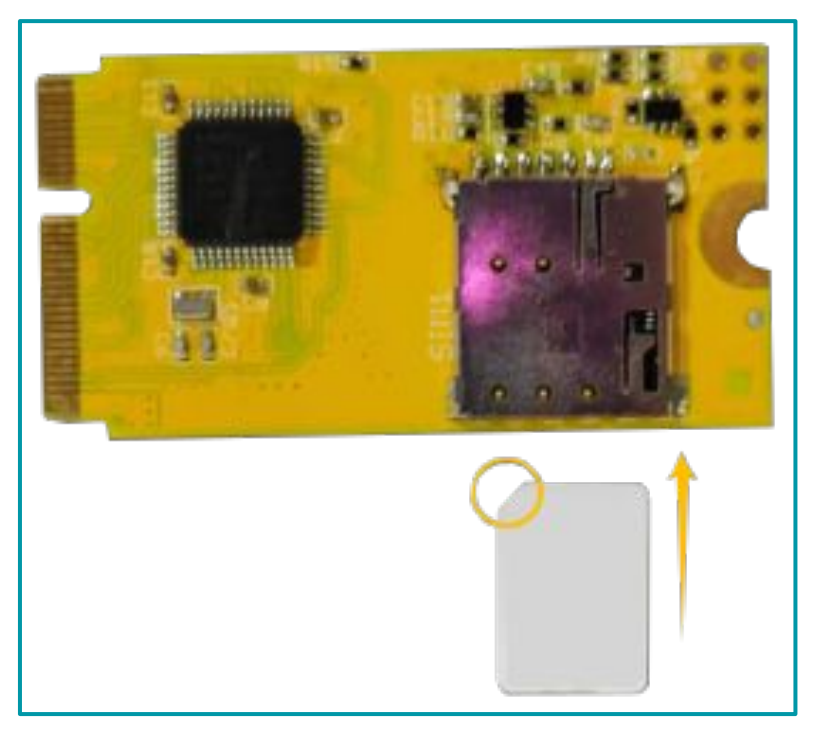

**4**. Após ter adicionado o SIM card no modem, instale o modem na placa principal do DTN-300 e prenda o modem com o parafuso de fixação.

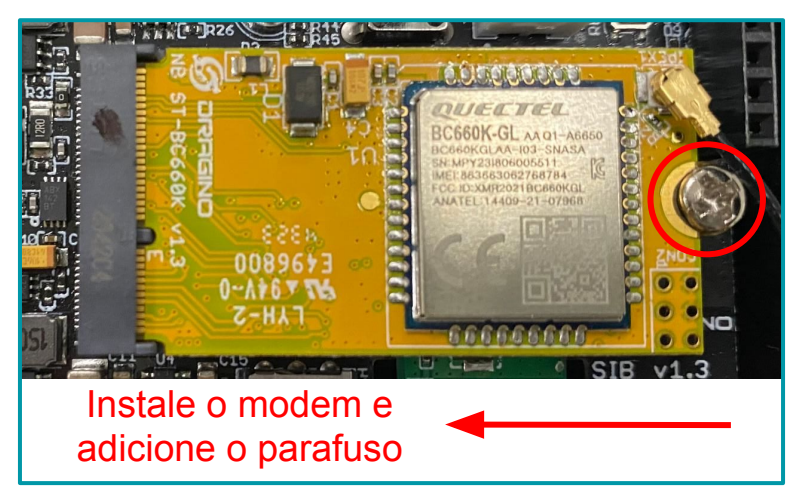

#### 2.2. Chave de ativação

O dispositivo possui um conjunto único de chaves (OTAA keys) para registro no servidor de rede mobile (NB-IoT).

Para ingressar o equipamento na rede é preciso apenas inserir as chaves no servidor NB-IoT e após feito isso, ligar o dispositivo para que ele inicie o processo de JOIN (adesão à rede) automaticamente.

As chaves de ativação OTAA estão localizadas em uma etiqueta, dentro da caixa do produto. Nesta etiqueta também se encontram algumas outras chaves privadas do dispositivo, utilizada para outros processos.

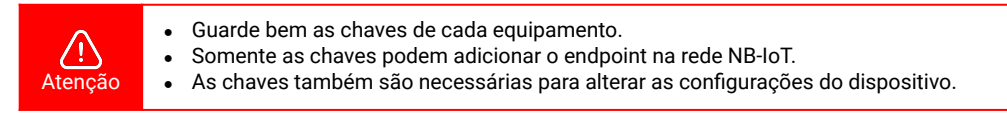

Abra a caixa e observa a etiqueta no lado interno da tampa (na embalagem). Um exemplo de onde localizar a etiqueta com as chaves do DTL-300 é observado a seguir:

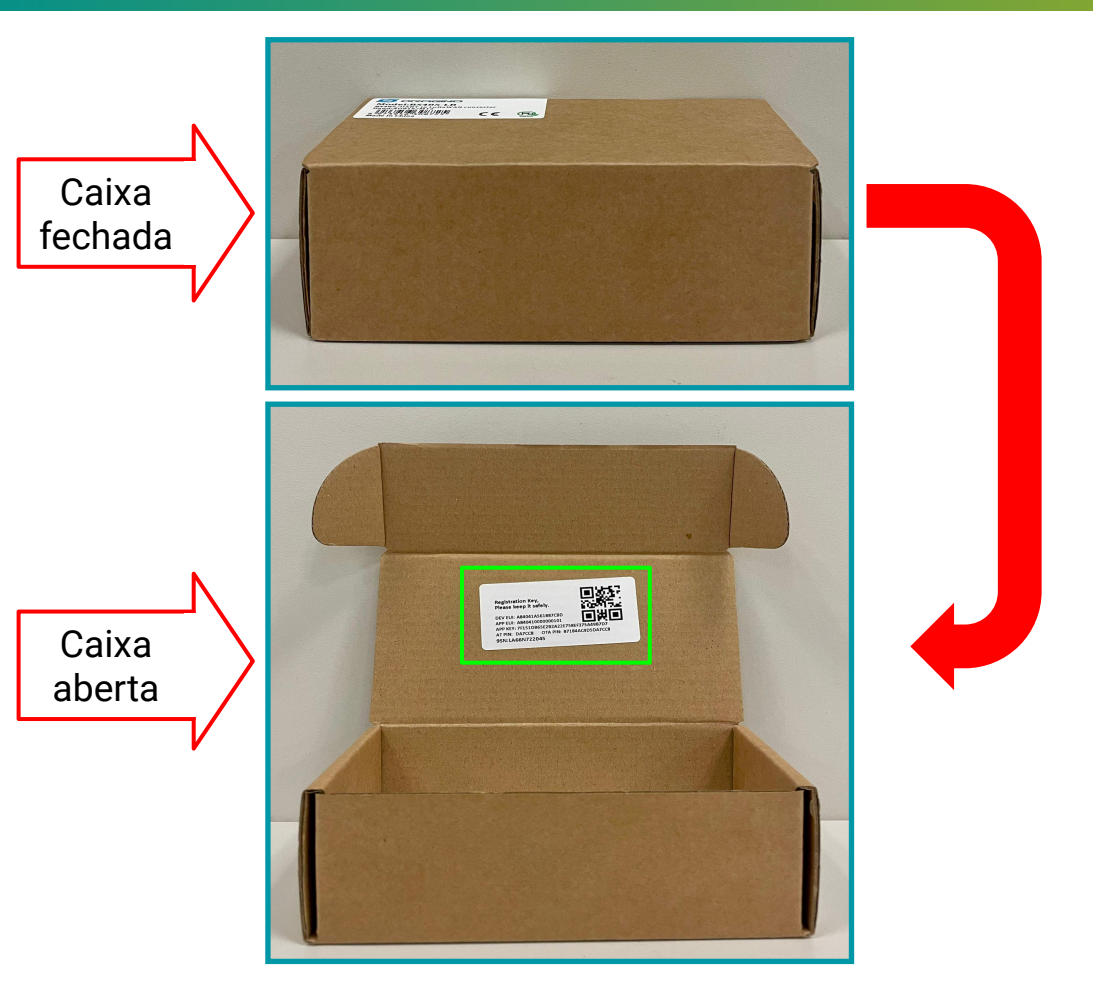

A seguir, é observada uma imagem com um exemplo de como deve ser a etiqueta:

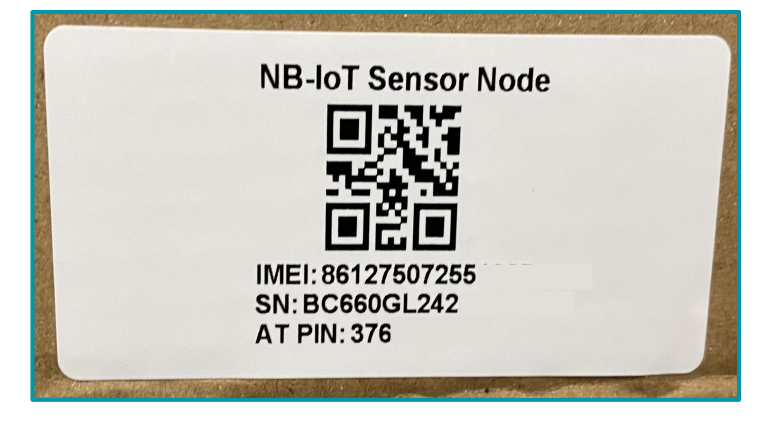

Nota

Alguns números foram ocultados por questões de privacidade e segurança.

# 3. Configuração do DTN-300

O DTN-300 suporta a conexão via BLE (Bluetooth) com outros dispositivos. Com isso, a Khomp disponibiliza o aplicativo **KONFIG** para realizar a configuração dos parâmetros do endpoint.

Os endpoints da linha DTN são configurados através de comandos AT. Portanto, aceitam comandos do tipo:

# AT + comando = valor\_do\_parâmetro

Para facilitar aos usuários que possuem endpoints da linha DTN, o aplicativo Konfig possui uma série de botões predefinidos onde visam economizar tempo na configuração e deixá-la mais dinâmica e simples. O aplicativo está disponível para as plataformas Android e iOS e pode ser baixado através dos links:

- Android: https://play.google.com/store/apps/details?id=com.khomp.konfig&pli=1
- iOS: https://apps.apple.com/us/app/konfig/id6739005051

## 3.1. Configuração geral do DTN-300 via app Konfig

Os endpoints da linha DTN possuem a mesma base de configuração inicial. Essas configurações podem facilmente serem feitas através do aplicativo Konfig, com os botões predefinidos.

Disponibilizamos um manual a parte para este tipo de configuração, onde será encontrado a maneira correta de usar os comandos e exemplos para auxiliar no processo. A documentação para a configuração geral pode ser obtida através do endereço observado a seguir:

https://docs.google.com/presentation/d/1WNFs9TNmAUDxLEtKSFsrdZ6zkKZD0yjAikiBBoTqcol/edit#slide=id.g2d6c81bd0a1\_1\_0

## 3.2. Configurações Específicas para o DTN-300 via app Konfig

Como informado anteriormente, a configuração dos parâmetros nos endpoints da linha DTN é feita através de comandos AT.

O aplicativo Konfig, possui um botão onde o usuário pode informar os comandos AT de configurações específicas e também os seus valores.

A imagem a seguir possui indicações para enviar comandos AT.

| -        | Confi                  | guraçã               | o AT          | -   |
|----------|------------------------|----------------------|---------------|-----|
| Compl    | ete o valor            | dos coma             | andos do bo   | tão |
| Sempr    | e apague o             | valor ante           | erior antes o | ie  |
| (De 410  | IRianal Pin            | eneth-00             | ne.           | _   |
| [38048   | Signal Str             | ength:99             |               |     |
| [39678   | Signal Str             | ength:99             |               |     |
| [41308   | Signal Str             | ength:99<br>ength:99 |               |     |
| [44568   | Signal Str             | ength:99             |               |     |
| [46198   | Signal Str<br>Password | ength:99             |               |     |
|          |                        |                      |               |     |
| -        |                        |                      |               |     |
|          |                        |                      |               |     |
|          | 1                      |                      | $\otimes$     |     |
|          |                        |                      |               | -   |
|          |                        |                      |               |     |
| Role par | a baixo*               |                      |               | _   |
|          | Senha I Cor            | mandos a             | vancados      |     |
|          |                        |                      |               |     |
|          | 251110                 | 1                    | 1000          |     |
|          | Exibir                 | configura            | ções          |     |
|          |                        |                      |               | _   |
|          |                        | -                    |               |     |
|          |                        |                      | Suma-         |     |

#### Legenda:

- 1. Botão Senha | Comandos Avançados: Botão para habilitar o local de envio dos comandos específicos.
- 2. Campo de input: Local para ser inserido o comando AT.
- 3. Botão Enviar: Botão para enviar o comando AT.

Portanto, sempre que for enviado um comando específico para o DTN-300, deverão ser aplicados os procedimentos descritos a seguir:

- a. Clicar no botão "Senhas | Comandos avançados".
- **b**. Inserir o comando AT corretamente no "Campo de input".
- c. Clicar no botão "Enviar".

# 4. Protocolo de Envio e Formato de Dados

Para atender aos diferentes servidores, o DTN-300 oferece suporte para vários formatos de carga útil (payload) e protocolo de envío. Os formatos de carga útil são:

FORMATO 5 - JSON (Tipo = 5) FORMATO 0 - HEX (Tipo = 0)

E o usuário pode usar os seguintes protocolos de envio:

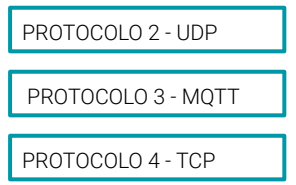

O protocolo de envio e o formato da carga útil devem ser configurados através do botão Protocolo de Transporte e Formato ou do comando avançado AT+PRO. A estrutura da configuração através do botão é a mesma do comando AT+PRO, sendo ela:

| $\rightarrow$ AT+PRO=2,0 | // Conexão UDP e payload HEX   |
|--------------------------|--------------------------------|
| $\rightarrow$ AT+PRO=2,5 | // Conexão UDP e payload JSON  |
| $\rightarrow$ AT+PRO=3,0 | // Conexão MQTT e payload HEX  |
| $\rightarrow$ AT+PRO=3,5 | // Conexão MQTT e payload JSON |
| $\rightarrow$ AT+PRO=4,0 | // Conexão TCP e payload HEX   |
| $\rightarrow$ AT+PRO=4,5 | // Conexão TCP e payload JSON  |

No aplicativo, as mesmas configurações mostradas anteriormente, podem ser aplicadas da seguinte forma:

| [60718]Opened the MQTT client network<br>successfully<br>[64276]Successfully connected to the<br>server<br>[67870]Upload data successfully<br>[7409]Subscribe to topic successfully<br>[74954]Close the port successfully<br>[75993]Send complete |
|----------------------------------------------------------------------------------------------------|
| 3,5 🔊 2                                                                                                    |
| Role para baixo para ver mais comandos Protocolo de transporte e formato                                                                                                    |
| Fechar Enviar                                                                                                    |

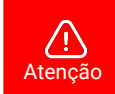

O aplicativo é utilizado apenas para configurar o dispositivo.

#### 4.1. Formato Json

O DTN-300 suporta o formato JSON (JavaScript Object Notation), uma estrutura de dados leve, ideal para armazenar e transmitir informações de forma organizada e legível.

Utilizando pares "chave: valor" e listas ordenadas, o formato JSON facilita o intercâmbio de dados entre sistemas e é amplamente usado em APIs e aplicações web pela sua simplicidade e compatibilidade com várias linguagens de programação.

O formato JSON Geral é observado a seguir:

| {                                                 |
|---------------------------------------------------|
| "IMEI": "863663062798914",                        |
| "IMSI": "472440000507321",                        |
| "Model": "CPL03-NB",                              |
| "work mode":2,                                    |
| "calc flag":0,                                    |
| "count_mode":0,                                   |
| "tdc send flag":1,                                |
| "count time1":0,                                  |
| "count time2":0,                                  |
| "count time3":0,                                  |
| "battery":3.24,                                   |
| "signal":14,                                      |
| "time":"2024/11/20 06:04:29",                     |
| "1":[0,0,16319072,200,300,"2024/11/20 02:03:04"], |
| "2":[0,0,16253640,200,300,"2024/11/14 10:00:21"], |
| "3":[0,0,16253640,200,300,"2024/11/14 09:59:21"], |
| "4":[0,0,16253637,200,300,"2024/11/14 09:58:21"], |
| "5":[0,0,16253650,200,300,"2024/11/14 09:57:21"], |
| "6":[0,0,16188111,200,300,"2024/11/14 09:56:21"], |
| "7":[0,0,16253636,200,300,"2024/11/14 09:55:21"], |
| "8":[0,0,16319167,200,300,"2024/11/14 09:54:21"]  |
| }                                                 |

#### TDC send flag:

Quando a flag é 1, isso significa que os pacotes são enviados em intervalos de tempo normais. Caso contrário, o pacote é enviado em um momento que não segue o intervalo definido pelo TDC.

#### Calculate Flag:

A calculate flag (flag de cálculo) é um campo definido pelo usuário. Um servidor IoT pode usar esse campo para lidar com diferentes medidores que possuem diferentes fatores de pulso. Por exemplo:

Se existirem 100 medidores de água: Medidores de 1 a 50: 1 litro/pulso Medidores de 51 a 100: 1,5 litros/pulso

O usuário pode configurar a flag de cálculo como 1 para os medidores de 1 a 50 e 2 para os medidores de 51 a 100. Assim, o servidor IoT pode usar esse campo para realizar os cálculos apropriados.

#### Valor padrão: 0

Faixa de valores (3 bits): de (b)000 a (b)111 (valores binários que correspondem de 0-7 em decimal).

#### Count time 1:

Informa a contagem dos pulsos lidos pelo pino PA8.

- Faixa de valores (3 bytes): 0x000000 a 0xFFFFFF
- Máximo permitido: 16.777.215 contagens
- Se esse valor máximo for excedido, o contador será reiniciado para 1.

#### Count time 2:

Informa a contagem dos pulsos lidos pelo pino PA4.

- Faixa de valores (3 bytes): 0x000000 a 0xFFFFFF
- Máximo permitido: 16.777.215 contagens
- Se esse valor máximo for excedido, o contador será reiniciado para 1.

#### Count time 3:

Informa a contagem dos pulsos lidos pelo pino PB15.

- Faixa de valores (3 bytes): 0x000000 a 0xFFFFFF
- Máximo permitido: 16.777.215 contagens
- Se esse valor máximo for excedido, o contador será reiniciado para 1.

#### 4.2. Formato HEX

No formato HEX, os dados são codificados em hexadecimal, representando cada byte em dois caracteres hexadecimais. Esse formato é eficiente para transmissões compactas de dados, sendo adequado para sistemas com restrições de largura de banda e processamento.Os oitos primeiros Bytes representam o IMEI do equipamento. Após isso cada par de caracteres representa um valor de byte em formato binário simplificado, facilitando a transmissão e o armazenamento com menor ocupação de espaço comparado ao formato de texto.

O formato HEX é indicado a seguir.

f863663062798914f46008351350731413820ca312180000000000000000673d5ea500f902600000c8 00012c673d435800f802c80000c800012c6735ca3500f802c80000c800012c6735c9f900f802c50000c80 0012c6735c9bd00f802d20000c800012c6735c98100f702cf0000c800012c6735c94500f802c40000c800 012c6735c90900f902bf0000c800012c6735c8cd

| f863663062798914 | f460083513507314 | 1382    | 0ca3    | 18     |
|------------------|------------------|---------|---------|--------|
| f+IMEI           | f+IMSI           | Versão  | Bateria | Sinal  |
| 8 Bytes          | 8 Bytes          | 2 Bytes | 2 Bytes | 1 Byte |

| 000000     | 000000     | 000000     | 00 f90260 0000c8 00012c 673d4358 |
|------------|------------|------------|----------------------------------|
| Contador 1 | Contador 2 | Contador 3 | res Cont1 Cont2 Cont3 Timestamp  |
| 3 Byte     | 3 Byte     | 3 Bytes    | 8 Bytes                          |

| 00 f802c8 0000c8 00012c<br>6735ca35 | 00 f802c8 0000c8 00012c 6735c9f9 | 00 f802c5 0000c8 00012c<br>6735c9bd |
|-------------------------------------|----------------------------------|-------------------------------------|
| segunda medição mais recente        | terceira medição mais recente    | quarta medição mais recente         |
| 8 Bytes                             | 8 Bytes                          | 8 Bytes                             |

| 00 f802d2 0000c8 00012c<br>6735c981 | 00 f702cf 0000c8 00012c<br>6735c945 | 00 f802c4 0000c8<br>00012c 6735c909 | 00 f902bf 0000c8 00012c<br>6735c8cd |
|-------------------------------------|-------------------------------------|-------------------------------------|-------------------------------------|
| quinta medição mais<br>recente      | sexta medição mais<br>recente       | sétima medição                      | oitava medição                      |
| 8 Bytes                             | 8 Bytes                             | 8 Bytes                             | 8 Bytes                             |

#### Versão:

Esses bytes incluem informações sobre a versão de hardware e software.

- Byte mais significativo : Especifica o modelo do sensor. Exemplo: 0x00 para DTN-300.
- Byte menos significativo: Especifica a versão do software. Exemplo: 0x82 = 130, o que indica versão de firmware 1.3.0.

**BAT** (Informação da Bateria): **Exemplo**: 0x0CA5 = 3237 mV

#### Intensidade do Sinal:

Intensidade do sinal na rede NB-IoT.

Exemplo: 0x12 = 18

#### Valores:

- 0-113 dBm ou menos
- 1-111 dBm
- 2-30 -109 dBm a -53 dBm
- 31 -51 dBm ou maior
- 99 desconhecido ou indetectável

#### Contador 1:

Informa a contagem dos pulsos lidos pelo pino PA8

- Faixa de valores (3 bytes): 0x000000 a 0xFFFFF
- Máximo permitido: 16.777.215 contagens
- Se esse valor máximo for excedido, o contador será reiniciado para 1.

#### Contador 2:

Informa a contagem dos pulsos lidos pelo pino PA4

- Faixa de valores (3 bytes): 0x000000 a 0xFFFFF
- Máximo permitido: 16.777.215 contagens
- Se esse valor máximo for excedido, o contador será reiniciado para 1.

#### Contador 3:

Informa a contagem dos pulsos lidos pelo pino PB15

- Faixa de valores (3 bytes): 0x000000 a 0xFFFFF
- Máximo permitido: 16.777.215 contagens
- Se esse valor máximo for excedido, o contador será reiniciado para 1.

#### TimeStamp:

Exemplo de TimeStamp: 64d49439(H) = 1691653177(D)

Insira o valor decimal em epochconverter.com para obter o horário exato.

# 5. Conectar na NB-IoT

## 5.1. Como funciona

O DTN-300 é equipado com um módulo NB-IoT, e o firmware pré-carregado no DTN-300 coleta dados ambientais dos sensores e envia esses valores para a rede NB-IoT local por meio do módulo NB-IoT. A rede NB-IoT encaminhará esses valores para o servidor IoT através do protocolo definido pelo DTN-300.

Um exemplo da estrutura da rede é ilustrada na imagem a seguir:

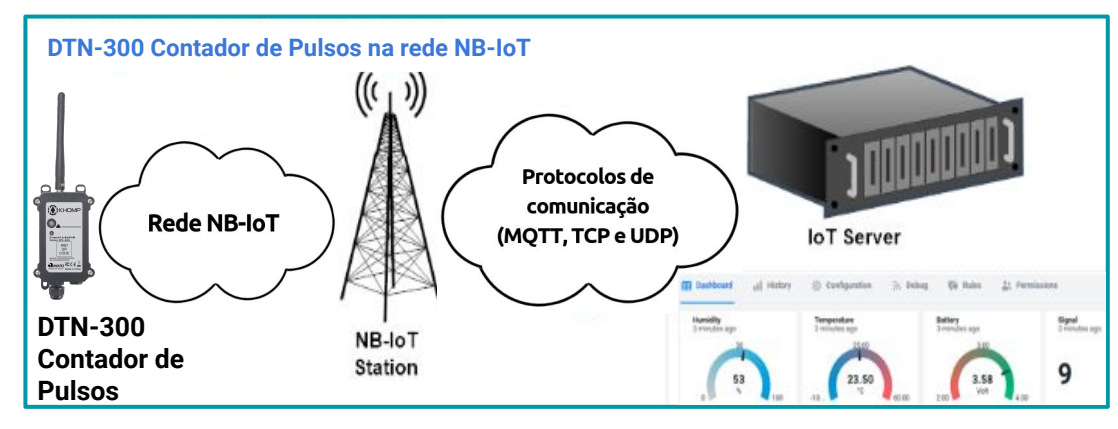

#### 5.2. Conectando a rede NB-IoT

Com o chip já inserido no módulo, vamos remover e colocar o Jumper de Power novamente. O dispositivo deixará o Bluetooth ativo durante 60 segundos para a configuração via BLE, como vimos na etapa anterior.

Paras a configuração da rede, deve-se realizar o seguintes comandos:

Para otimizar o tempo de conexão, é importante selecionar a banda de frequência mais adequada para o funcionamento do equipamento, considerando fatores como a região e a rede disponível. "AT+QBAND=2,3,28".

Após a conexão ser bem-sucedida, o usuário pode usar AT+QENG=0 para verificar qual banda está realmente em uso.

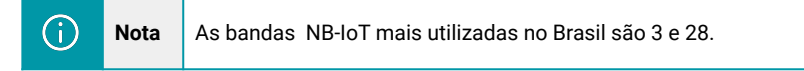

# 6. Conectar em diferentes servidores

## 6.1. Configurar em MQTT

| AT+PRO=3,0 // Define o u                            | so do protocolo MQTT para uplink e o formato do uplink para hexadecimal |
|-----------------------------------------------------|-------------------------------------------------------------------------|
| AT+SERVADDR=120.26.8.126,1883                       | // Define o endereço do servidor MQTT e a porta (neste caso, 1883).     |
| AT+CLIENT= <identificador unico=""></identificador> | // Configura o identificador de CLIENTE (Client ID) do MQTT.            |
| AT+UNAME= <usuario></usuario>                       | // Configura o nome de usuário do MQTT para autenticação.               |
| AT+PWD= <senha></senha>                             | // Define a senha do MQTT para autenticação.                            |
| AT+PUBTOPIC= <topico uplink=""></topico>            | // Define o tópico de publicação (envio) para o MQTT.                   |
| AT+SUBTOPIC= <topico dowlink=""></topico>           | // Define o tópico de assinatura (recepção) para o MQTT.                |
|                                                     |                                                                         |

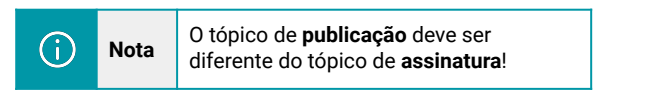

## 6.2. Configurando para UDP

AT+PRO=2,0 // Define o uso do protocolo MQTT para uplink e o formato do uplink para hexadecimal. AT+SERVADDR=120.24.4.116,5601 // Define o endereço do servidor UDP e a porta (neste caso, 5601).

## 6.3. Configurando para TCP

AT+PRO=4,1 // Define o uso do protocolo TCP para uplink, com formato de carga JSON. AT+SERVADDR=120.24.4.116,5600 // Define o endereço do servidor TCP e a porta (neste caso, 5600).

#### 6.4. Comando de Downlink

Para realizar comandos via downlink ao DTN-300 Contador é preciso levar em consideração a janela de recepção que o dispositivo irá ficar disponível para receber o downlink. Para esse modelo, ao realizar um uplink, a janela de recepção de dados fica aberta durante 3 segundos.

#### 6.4.1. Comando de Downlink via MQTT

#### 6.4.1.1. Formato Hexadecimal

No formato hexadecimal do MQTT, somente alguns comandos são compatíveis, pois muitos comandos exigem suporte a strings. Os comandos disponíveis para o formato hexadecimal no MQTT seguem o mesmo padrão dos comandos em hexadecimal usados no NB-IoT. Veja o "apêndice" de comandos Downlink ao final do manual.

#### 6.4.1.2. Formato JSON

No modo MQTT com formato JSON, é preciso configurar todos os comandos para garantir o funcionamento correto. Se precisar ajustar alguma configuração específica, aplique o modelo fornecido a seguir para realizar as modificações necessárias.

| {<br>"AT+SERVADDR":"119.91.62.30,1882",<br>"AT+CLIENT":"JwcXKjQBNhQ2JykDDAA5Ahs",<br>"AT+UNAME":"usuariokhomp",<br>"AT+PWD":"senhakhomp",<br>"AT+PUBTOPIC":"teste/uplink",<br>"AT+SUBTOPIC":"teste/downlink",<br>"AT+TDC":"7200", |
|----------------------------------------------------------------------------------------------------|
| }                                                                                                    |

#### 6.4.2. Comando de Downlink via UDP

O comando de downlink segue o mesmo formato dos comandos AT, porém deve ser envolvido por chaves { } para ser aceito. Por exemplo, para definir o tempo de transmissão para 300 segundos, aplique o comando a seguir:

{AT+TDC=300}

#### 6.4.3. Comando de Downlink via TCP

O comando de downlink segue o mesmo formato dos comandos AT, porém deve ser envolvido por chaves { } para ser aceito. Por exemplo, para definir o tempo de transmissão para 300 segundos, aplique o comando a seguir:

{AT+TDC=300}

# 7. Comandos especiais do DTN-300

# 7.1. Intervalo de uplink

Esse comando permite definir o intervalo de tempo para envio dos dados. Por padrão, o sensor enviará transmissões (uplinks) a cada 2 horas.

O usuário pode usar os seguintes comandos para alterar o intervalo de uplink

```
AT+TDC=7200
```

→ Define o intervalo de atualização para 7200 segundos.

Além disso, o usuário pode pressionar o botão por 3 segundos para ativar uma transmissão manualmente.

# 7.2. Borda de leitura

Define em qual borda será feito a contagem do pulso. O exemplo a seguir é o comando genérico, no lugar 'x' coloque o número do contador (PA8 = 1, PA4 = 2, PB15 = 3).

AT+TTRMODx=0  $\rightarrow$  Define a contagem para a borda de descida (padrão).

## 7.3. Modo de contagem

Define qual será o modo de contagem para os leitores de pulsos.

AT+COUNTMOD=0  $\rightarrow$  Contagem acumulativa, acumulando até chegar ao valor máximo.

 $\rightarrow$  Reseta a contagem a cada uplink enviado.

## 7.4. Define valor do contador

Define o valor do contador manualmente. O primeiro parâmetro é o número do contador (PA8 = 1, PA4 = 2, PB15 = 3), e o segundo parâmetro é o valor a ser atribuído ao contador.

| AT+SETCNT=1,100 |
|-----------------|
|                 |
| AT+SETCNT=2,344 |
|                 |

AT+COUNTMOD=1

 $\rightarrow$  Define contador 1 para 100.

 $\rightarrow$  Define contador 2 para 344.

AT+SETCNT=3,0

 $\rightarrow$  Define contador 3 para 0.

# 7.5.Limpa todos os contadores

Esse comando limpa todos os contadores, fazendo que todos voltem ao valor inicial de contagem

- 0.
- AT+CLRC

→ Todos os contadores são zerados.

## 7.6. Flag de cálculo

Define o valor da flag de cálculo. Os valores possíveis vão de 0 a 7.

AT+CALCFLAG=0  $\rightarrow$  Define a flag de cálculo para 0.

AT+CALCFLAG=2  $\rightarrow$  Define a flag de cálculo para 2.

# 8. Comandos AT

| DESCRIÇÃO DO COMANDO                         | EXEMPLO DE<br>COMANDO | EXEMPLO DE RESPOSTA                                                                                                    |
|----------------------------------------------|-----------------------|----------------------------------------------------------------------------------------------------|
| Exibir as configurações gerais.              | AT+CFG                | Será exibido uma lista com as<br>configurações do endpoint, por exemplo:<br>AT+MODEL=PS-NB,v1.2.4<br>AT+CFGMOD=1<br>AT+DEUI=863663062782884<br>AT+PWORD=******<br>AT+SERVADDR=NULL<br>AT+SERVADDR=NULL<br>AT+CLIENT=863663062782884<br>AT+UNAME=NULL<br>AT+CLIENT=863663062782884<br>AT+UNAME=NULL<br>AT+PWD=NULL<br>AT+PWD=NULL<br>AT+PWD=NULL<br>AT+PUBTOPIC=NULL<br>AT+SUBTOPIC=NULL<br>AT+SUBTOPIC=NULL<br>AT+TDC=7200<br>AT+INTMOD=0<br>AT+APN=If.br<br>AT+PRO=3,5<br>OK |
| Configurar ou exibir o endereço do servidor. | AT+SERVADDR           | ОК                                                                                                    |
|                                              |                       |                                                                                                    |

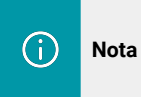

"AT=CFG" Este comando exibe todas as configurações, a tabela é apenas para fins demonstrativos.

| DESCRIÇÃO DO COMANDO                                                                                                   | EXEMPLO DO COMANDO | EXEMPLO DE RESPOSTA |
|----------------------------------------------------------------------------------------------------|--------------------|---------------------|
| Reinicia o dispositivo.                                                                                                | AT+ATZ             |                     |
| Obter o intervalo atual de uplink.<br>OBS: O intervalo é dado em milisegundos,<br>ou seja, 10000 = 10000 / 1000 = 10s. | AT+TDC=?           | 30000<br>OK         |
| Define o intervalo de uplink do endpoint.                                                                              | AT+TDC=60000       |                     |
| OBS 1: O intervalo deverá ser definido em<br>milissegundos.<br>OBS 2: O menor valor possível é 6000 = 6s.              | OBS: 60000 = 60s   | ок                  |
| Configura os diferentes requisitos de<br>servidor.<br>Mais informações no subtítulo 4                                  | AT+PRO             | ок                  |
| Exibe ou configura o servidor DNS                                                                                      | AT+DNSCFG          | ОК                  |

# 8.1. Data Logger

| DESCRIÇÃO DO COMANDO                                                                                      | EXEMPLO DE COMANDO           | EXEMPLO DE RESPOSTA |
|----------------------------------------------------------------------------------------------------|------------------------------|---------------------|
| <b>a</b> . 0 ou 1 habilita ou desabilita  a<br>função                                                     | AT+CLOCKLOG=a,b,c,d          |                     |
| <b>b</b> . Especifica o tempo das amostras em segundos.                                                   | AT+CLOCKLOG=1,65535,1<br>5,8 |                     |
| <ul> <li>c. Especifique o intervalo de<br/>tempo para a realização das<br/>medições do sensor.</li> </ul> |                              | ОК                  |
| d. Quantidade de medições que serão enviada junto ao Uplink.                                              |                              |                     |

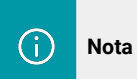

"AT+CLOCKLOG=1,65535,0,0" Desativa a gravação dos dados. Se o parâmetro 'b' estiver definido como 65535, o dispositivo iniciará a gravação dos dados após o acesso ao servidor.

# 8.2. Consultando os dados salvos

| DESCRIÇÃO DO COMANDO                     | EXEMPLO DE COMANDO | EXEMPLO DE RESPOSTA |
|------------------------------------------|--------------------|---------------------|
| Exibe o histórico salvo, registra até 32 | AT+CDP             | ОК                  |
| grupos de dados.                         | AT+CDP=0           | ОК                  |

# 8.3. Comandos MQTT

| DESCRIÇÃO DO COMANDO                                                 | EXEMPLO DO COMANDO | EXEMPLO DE RESPOSTA |
|----------------------------------------------------------------------|--------------------|---------------------|
| Configura ou exibe o nome em que o dispositivo aparecerá no broker.  | AT+CLIENT          | ок                  |
| Configura ou exibe o usuário que irá<br>acessar o broker.            | AT+UNAME           | ок                  |
| Configura ou exibe a senha que o dispositivo irá acessar o servidor. | AT+PWD             | ок                  |
| Configura ou exibe o tópico de<br>publicação MQTT.                   | AT+PUBTOPIC        | ОК                  |
| Configura ou exibe o inscrição MQTT.                                 | AT+SUBTOPIC        | ОК                  |

# 9. Obter acesso à documentação adicional

Você encontra o manual e outros documentos em nosso site, www.khomp.com. Veja a seguir como se cadastrar e acessar nossa documentação:

#### Para usuários que não possuem cadastro:

**1**. No site da Khomp, acesse o menu "Suporte Técnico"  $\rightarrow$  "Área restrita".

- 2. Clique em "Inscreva-se".
- 3. Escolha o perfil que melhor o descreve.
- 4. Cadastre seu endereço de e-mail. É necessário utilizar um e-mail corporativo.

5. Preencha o formulário que será enviado ao seu e-mail. Caso não tenha recebido em sua caixa de entrada, confira sua caixa de spam.

6. Siga os passos descritos a seguir para fazer login na área restrita.

#### Para usuários que possuem cadastro:

- 1. Acesse o menu "Suporte Técnico" → "Área restrita".
- 2. Faça login com seu endereço de e-mail e senha cadastrada.
- **3**. Acesse a opção Documentos. Você será direcionado à Wiki da Khomp.

Você também pode entrar em contato com nosso suporte técnico através do e-mail suporte.iot@khomp.com, pelo telefone +55 (48) 37222930 ou WhatsApp +55 (48) 999825358.

"Incorpora produto homologado pela Anatel sob número 07517-22-03237"

- Este equipamento não tem direito a proteção contra interferência prejudicial e não pode causar interferências em sistemas devidamente autorizados.
- Este equipamento não é apropriado para uso em ambientes domésticos, pois poderá causar interferências eletromagnéticas que obrigam o usuário a tomar medidas para minimizar estas interferências.

Para informações do produto homologado, acesse o site: https://sistemas.anatel.gov.br/sch

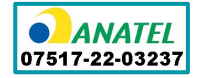

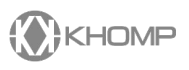

Rua Joe Collaço, 253 - Florianópolis, SC +55 (48) 3722.2930 +55 (48) 999825358 WhatsApp suporte.iot@khomp.com